| Disaggregated data on interventions and beneficiaries |
|-------------------------------------------------------|
| Workflow 4                                            |
| Create DIB                                            |
| Record/Edit DIB                                       |
| General                                               |
| Version Information                                   |
| Officials in Charge                                   |
| History15                                             |
| Documents                                             |
| Upload & Send documents                               |
| Send an unsent non-integral document 20               |
| Delete an unsent document                             |
| Validate an uploaded XML/CSV document22               |
| Consult an uploaded XML/CSV document 32               |
| Observations                                          |
| Disaggregated Data                                    |
| Interventions                                         |
| Monitoring Variables                                  |
| Result Variables                                      |
| Beneficiaries                                         |
| Validate DIB                                          |
| Prepare DIB for send to EC 41                         |
| Send DIB                                              |
| Request for Revised DIB version by MS                 |
| Delete DIB                                            |
| Cancel DIB                                            |
| Create New Version of DIB                             |

## Disaggregated data on interventions and beneficiaries

#### PURPOSE

This document describes the actions related to the to transmission in SFC2021 of the disaggregated Data on Interventions and Beneficiaries (DIB) for EAGF (Direct Payments) and EAFRD funds, by the Member States to the Commission for each agricultural financial year within programming period 2023-2027.

From the reporting year 2025 onwards, Member States shall report such data, annually by 30 April of the year N in relation to interventions for which payments have been made in the agricultural financial year N-1. In 2024, Member States may report the disaggregated data on interventions by 30 November 2024 in relation to interventions paid in the agricultural financial year 2023.

#### REGULATIONS

More details regarding the regulation of the DIB can be found in the "<u>About SFC2021</u>" section of the portal.

#### ROLES

Roles involved in the DIB are:

| MS Paying Agency (MSPA)      | Record DIB                    |
|------------------------------|-------------------------------|
| MS Coordination Body (MSCB)  | Upload DIB Documents          |
|                              | Consult DIB                   |
|                              | Delete DIB                    |
|                              | Validate DIB                  |
|                              | Prepare DIB for send to EC    |
|                              | Send DIB                      |
|                              | Request for Revised DIB by MS |
|                              | Cancel DIB                    |
|                              | Create new version of DIB     |
| MS Managing Authority (MSMA) | Consult DIB                   |

#### **FUNDS**

EAGF EAFRD

## Workflow

This section shows the lifecycle to create and manage a DIB version.

Click <u>here</u> to see the DIB workflow diagram in high resolution.

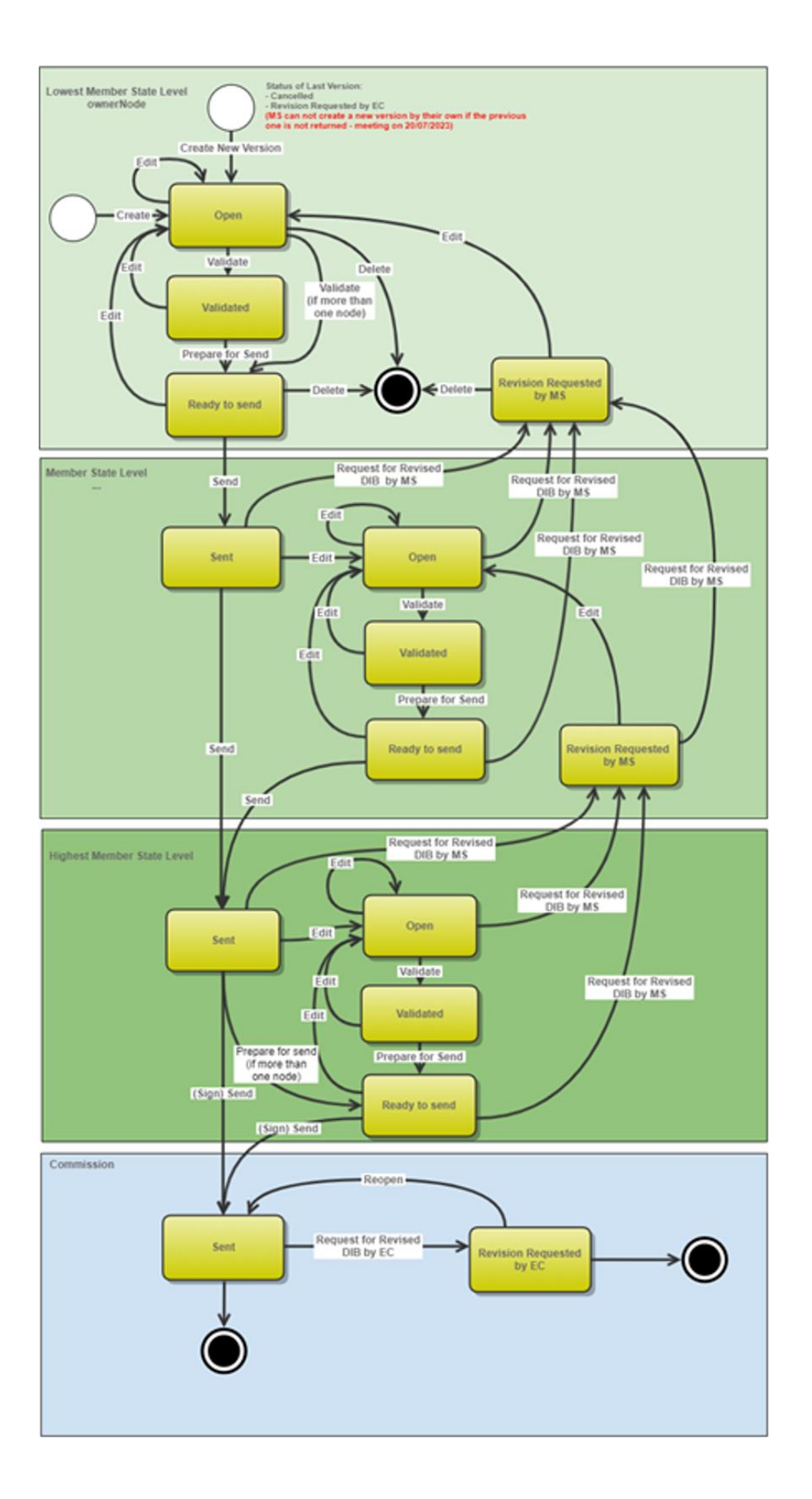

## **Create DIB**

|        | The User is an identified User and has the role of <b>MS Paying Agency</b> or <b>MS Coordinating</b><br><b>Body</b> ) with <b>Update</b> rights ( <b>MSPAu</b> or <b>MSCBu</b> ).                                                                                                    |
|--------|----------------------------------------------------------------------------------------------------|
| Remark | The User must have the role for the fund(s), EAGF and/or EAFRD, managed by the Paying Agency. If the Paying Agency deals with EAGF, he will need the role for EAGF. If the Paying Agency deals with EAFRD, he will need the role for EAFRD. If the Paying Agency deals with both, he will need the role for both EAGF and EAFRD. |
|        | The CSP is adopted and managed on the User's Node.                                                                                                    |
|        | Only one DIB 'package' per Paying Agency and Financial Period can be created. For this DIB 'package', several versions (=work_version) could be created when a previous version has been requested for revision by EC.                                                                                                    |

1. To create the DIB initial version, go to the **MONITORING > DATA ON MONITORING AND EVALUATION** menu and select the **INTERVENTIONS/BENEFICIARIES** option:

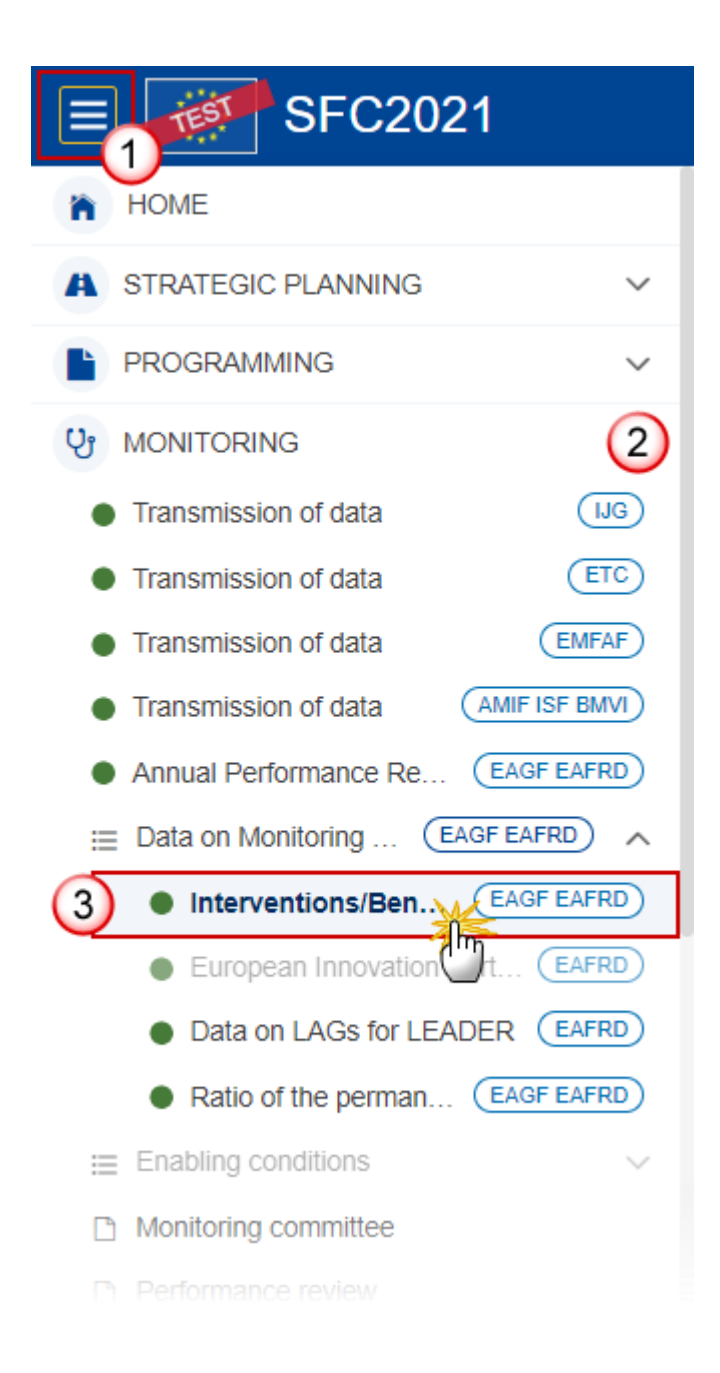

2. In the search screen click on the **CREATE** button to create a new DIB initial version:

| DIB List              |                          |           |         |                  |        |             |               |
|-----------------------|--------------------------|-----------|---------|------------------|--------|-------------|---------------|
| • Show                | Export                   | C Refresh | Clear   |                  |        |             | + Create      |
| Paying<br>Agency Code | Paying<br>Agency<br>Name | Funds     | Version | Financial period | Status | Status date | Previous node |
|                       |                          |           |         |                  |        |             |               |
|                       |                          |           |         |                  |        |             |               |
|                       |                          |           |         |                  |        |             |               |
|                       |                          |           |         |                  |        |             |               |
|                       |                          |           |         |                  |        |             |               |

You are redirected to the DIB Creation Wizard:

| CREATE DIB                                          |    |
|-----------------------------------------------------|----|
| Paying agency *                                     | 1  |
| IT02. Servizio Autonomo Interventi Settore Agricolo | ſ  |
| Funds *                                             |    |
| EAGF                                                |    |
| Financial period *                                  | 2  |
| 01/01/2023 - 15/10/2023                             |    |
| Version *                                           |    |
| 2023                                                |    |
| National reference                                  | 2  |
|                                                     |    |
|                                                     | 4  |
| Comments                                            | 4  |
|                                                     | // |
| Source language *                                   | 2  |
| [IT] Italian                                        | ٩  |
|                                                     | 6) |
| Cancel                                              |    |

#### 3. Enter or select the following information:

(1) Select the *Paying agency*.

The Paying Agency list contains all Paying Agencies valid at the moment of the creation of the DIB first version for the country for which the User is registered and for which a DIB version is not yet created for this financial period. The list returns the Paying Agencies code and name. It means that the MS will create one DIB 'package' per Paying Agency and not only one DIB 'package' per CCI.

(2) Select the *Financial period*.

The first version of a DIB can only be created and submitted during the Declaration period which is defined as the first day after the end of Financial period until 30 April of the following year.

For instance, for Financial period 2024 from 16/10/2023 to 15/10/2024, the Declaration period is 16/10/2024 to 30/04/2025.

For Financial period 2023 from 01/01/2023 to 15/10/2023, the Declaration period is 16/10/2023 to **30/11/**2024.

In case a DIB version is returned by EC for revision, MS can create and submit a new version after the end of Declaration period (=submission deadline).

In case the MS didn't send any version for financial period 2023 then financial period 2024 will be from 01/01/2023 to 15/10/2024.

Financial periods and Declaration periods are defined for all MS identically. It's not possible to advance or postpone a period for only one MS or for a set of MS. Therefore, any modifications of a Period will impact all MS.

The version and the Financial period are automatically prefilled by the system at the creation of a new DIB, depending on the opened Declaration period(s) and depending on already created DIB.

- (3) Enter the *National reference* if applicable.
- (4) Enter Comments if necessary.
- (5) Select the *Source language*.
- (6) Click on **CREATE**.

The status of the DIB version is **OPEN**.

| Remark | The 'Fund(s)' field is automatically filled and contains the Fund(s) ('EAGF'; 'EAFRD' or 'EAGF/EAFRD') depending on the funds covered by the Paying Agency selected above.<br>At the creation, the DIB version will be linked to the last adopted (by EC or MS) CAP plan before the end of the financial period. |
|--------|----------------------------------------------------------------------------------------------------|
|        | On Create, when the preconditions are met, the initial DIB structure is created and a Table of Content (ToC)/Navigation Tree is presented, so the User can continue to populate the structured data of the DIB version.                                                                                          |

## **Record/Edit DIB**

|        | The User is an identified User and has the role of <b>MS Paying Agency</b> or <b>MS Coordinating</b><br><b>Body</b> with <b>Update</b> rights ( <b>MSPAu</b> or <b>MSCBu</b> ).                                                                                                    |
|--------|----------------------------------------------------------------------------------------------------|
| Remark | The User must have the role for the fund(s), EAGF and/or EAFRD, managed by the Paying Agency. If the Paying Agency deals with EAGF, he will need the role for EAGF. If the Paying Agency deals with EAFRD, he will need the role for EAFRD. If the Paying Agency deals with both, he will need the role for both EAGF and EAFRD.                              |
|        | When editing a version of a DIB, its status is <b>OPEN</b> , <b>VALIDATED</b> , <b>READY TO SEND</b> or <b>SENT</b> at the level of the Member State or <b>REVISION REQUESTED BY MS</b> and currently resides on the User's Node.                                                                                                    |
|        | Manual encoding by MS for the DIB (Disaggregated Data on Interventions and Disaggregated Data on Beneficiaries) version will not be possible. The manual encoding will apply only for the creation of the initial DIB version and the encoding/modification of some of the 'General' sections ('Version information', 'Officials in charge', 'Observations'). |
|        | The edition of a DIB (Disaggregated Data on Interventions and Disaggregated Data on Beneficiaries) version is only possible through the upload of XML/CSV files by MS.                                                                                                    |

## General

# Version Information

| Νοτε | The <b>Version Information</b> contains information on the identification and status of the DIB version like the Paying Agency code and name, the Fund(s), the Version Number, the Financial Period and also the Status, Status date, the Current node, Last modified date, and also the National reference, Comments and Source language. |
|------|----------------------------------------------------------------------------------------------------|
|      | Only the <i>National reference</i> , the <i>Comments</i> and the <i>Source language</i> (mandatory) can be updated.                                                                                                    |

**1.** Click on the Edit button to enter or modify the *National reference*, the *Comments* or the *Source language*:

| Table of Contents <                                                                                    | GENERAL                                                                  |                                                                         |                                                   |              |
|----------------------------------------------------------------------------------------------------|--------------------------------------------------------------------------|-------------------------------------------------------------------------|---------------------------------------------------|--------------|
| Q Type to filter TOC                                                                                   | Version information 6                                                    |                                                                         |                                                   | <b>€</b> dit |
| <ul> <li>General</li> <li>Version information</li> <li>Officials in charge</li> <li>History</li> </ul> | Paying agency<br>IT02 - Servizio Autonomo Interventi Settore<br>Agricolo | Fund Version Financial period<br>EAGF 2023.0 01/01/2023 -<br>15/10/2023 | Last modified Current<br>node (<br>16:03 Basilica |              |
| Documents     Observations                                                                             | National reference                                                       | Source language *                                                       |                                                   |              |
| <ul> <li>Disagggregated Data</li> </ul>                                                                |                                                                          | [IT] Italian                                                            |                                                   |              |
|                                                                                                    | Comments                                                                 |                                                                         |                                                   |              |
|                                                                                                    | LINKED CAP STRATEGIC PLAN                                                |                                                                         |                                                   |              |
|                                                                                                    | Title in English                                                         | Programme version                                                       | CCI                                               |              |
|                                                                                                    | Italy CAP Strategic Plan                                                 | 1.2                                                                     | 20231T06AFSP001                                   |              |
|                                                                                                    | Commission decision number                                               | Commission dec                                                          | ision date                                        |              |
| No validation result available                                                                         | C(2022)8645                                                              | 02/12/2022                                                              |                                                   |              |

The Edit details pop-up window appears:

| GENERAL                                                      |                                          |                                             |                                 |                          |              |
|--------------------------------------------------------------|------------------------------------------|---------------------------------------------|---------------------------------|--------------------------|--------------|
| Version information 0                                        |                                          |                                             |                                 |                          |              |
| Paying agency<br>IT02 - Servizio Autonomo Interventi Settore | Fund Version F<br>Agricolo EAGF 2023.0 ( | Financial period<br>01/01/2023 - 15/10/2023 | Last modified 12/06/2024, 16:03 | Current node<br>Basilica |              |
| National reference                                           | -O<br>[IT] Italian                       | Ĵ                                           | 2                               |                          |              |
| Comments                                                     |                                          |                                             |                                 |                          | -3           |
| LINKED CAP STRATEGIC PLAN                                    |                                          |                                             |                                 |                          |              |
| Title in English                                             | Programme version                        |                                             | CCI                             |                          |              |
| Italy CAP Strategic Plan                                     | 1.2                                      |                                             | 2023IT06AFS                     | P001                     |              |
| Commission decision number                                   |                                          | Commission decision                         | date                            |                          |              |
| C(2022)8645                                                  |                                          | 02/12/2022                                  |                                 |                          |              |
| Eligible from                                                |                                          | Eligible until                              |                                 |                          |              |
| 01/01/2023                                                   |                                          |                                             |                                 |                          |              |
|                                                              |                                          |                                             |                                 | Capeel                   | - (4<br>Savo |
|                                                              |                                          |                                             |                                 | Caricer                  | Save         |

- 2. Enter or modify the following information if needed:
- (1) The National reference.
- (2) The Source language (mandatory).
- (3) The Comments.
- (4) Click on SAVE to save the information

# Officials in Charge

|      | Officials in Charge can be updated at any time, independent from the status of the DIB version.             |
|------|----------------------------------------------------------------------------------------------------|
| Νοτε | Commission Officials (email domain "ec.europa.eu") can only be created/updated/deleted by Commission Users. |

- Click on the ADD button + Add to add a new official in charge.
- Clicking on the EDIT icon 🖍 of a row will allow you to modify the information of this official.
- Clicking on the **DELETE** icon **b** of a row will allow you to delete the official in charge selected.
- 1. Click on the ADD button to add a new Official in Charge:

| Table of Contents                                                                                              | GENERAL   |             |       |               |            |             |     |
|----------------------------------------------------------------------------------------------------|-----------|-------------|-------|---------------|------------|-------------|-----|
| Q Type to filter TOC                                                                                           | Officials | s in charge | 0     |               |            |             | Add |
| - 😑 General                                                                                                    | Name      | Phone       | Email | Language      | Valid from | Valid until | C   |
| Version information     Officials in charge     History     Documents     Observations     Disagggregated Data |           |             |       | No items to c | lisplay    |             |     |
| No validation result available                                                                                 |           |             |       |               |            |             |     |

The Edit details pop-up window appears:

| Edit row                   |          |             |          |
|----------------------------|----------|-------------|----------|
| Name * Some One            |          | 1           | 248      |
| Email *<br>@ test@test.com |          | 2           | 243      |
| Phone<br>C                 | 50       | Language    | \$4      |
| Valid from                 | <b>5</b> | Valid until | <b>5</b> |
|                            |          |             | Cancel   |

- 2. Enter or select the following information:
- (1) Enter the Name.
- (2) Enter the *Email*.

The format of the Email address will be validated by the system and should be unique.

- (3) Enter the *Phone* number.
- (4) Select the Language.
- (5) Enter the Valid from and Valid until dates.
- The Valid until date should be greater than the Valid from date.
- (6) Click on **SAVE** to save the information.

#### History

This section shows all the actions that have been taken on the DIB version since it was created, for example:

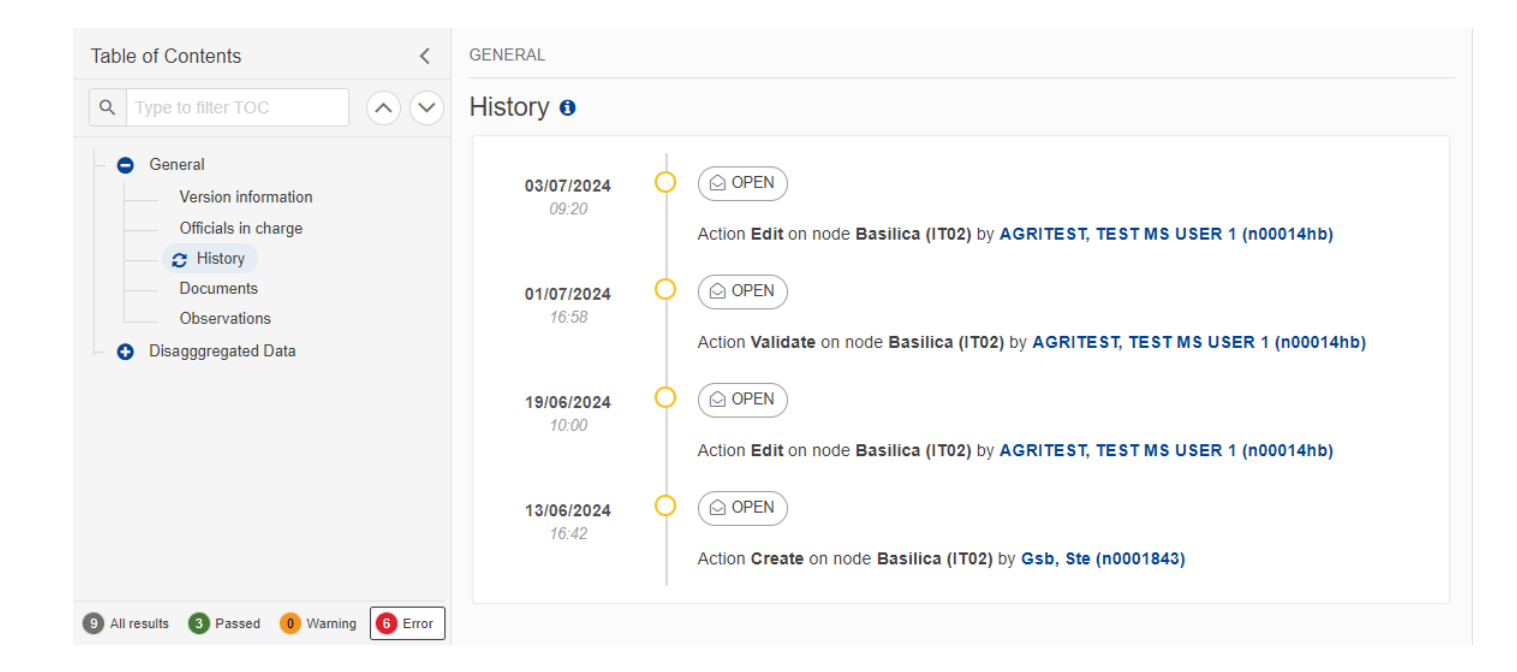

### Documents

The following documents will be foreseen:

| Description                                          | Internal Code | Non-<br>Integral (1) | Integral<br>(2) | System<br>(3) | Required<br>(4) |
|------------------------------------------------------|---------------|----------------------|-----------------|---------------|-----------------|
| Disaggregated Data on<br>Interventions in XML or CSV | DIB.INT       |                      | х               |               | х               |
| Disaggregated Data on<br>Beneficiaries in XML or CSV | DIB.BEN       |                      | х               |               | х               |
| Annexes                                              | DIB.ANX       |                      | х               |               | х               |

| Other Member State<br>Document | DIB.OM     | х |   |   |   |
|--------------------------------|------------|---|---|---|---|
| Snapshot of data before send   | SNP.DIBSNT |   | х | х | х |

(1) Document can be sent at any time

(2) Document will be automatically sent when the DIB version is sent

(3) Document automatically created by the system

(4) Document required in the system before a next action can be executed

### **Upload & Send documents**

| Νοτε | The limit size in SFC2021 for one file is 500MB, the DIB module will accept zipped (compressed) XML files to facilitate the upload of voluminous files (only one XML file per |
|------|----------------------------------------------------------------------------------------------------|
|      | zip file).                                                                                                    |

Multiple documents can be uploaded in a DIB version.

- Clicking on the ADD button + Add will open a pop-up window allowing you to add a new document type with attachments.
- Selecting a document row and clicking on the VIEW icon will allow you to view the document information.
- Selecting a document row and clicking on the EDIT icon information. If a document of type 'Other Member State Document' must be sent, you can select the edit icon in order to send the document.
- Selecting a document row and clicking on the **Delete** icon **s** will allow you to delete the document and all attachements.

|        | <b>Integral Documents</b> (Official Proposal etc) are only sent - together with the encoded data – once the DIB version is sent to the EC.            |
|--------|----------------------------------------------------------------------------------------------------|
| Remark | <b>Referential/non-integral Documents</b> (ie. 'Other Member State Document') can be sent at any time independently of the status of the DIB version. |
|        | The 'Other Member State Document' type demands a manual submission (they are NOT sent automatically when the object is sent to the EC).               |
|        | A non-integral document is only visible to the Commission when the SENT DATE is visible.                                                              |

#### **1.** Click on the **ADD** button to add a new document:

| Table of Contents <                                                                                  | GENERAL                                                                                                    |
|----------------------------------------------------------------------------------------------------|----------------------------------------------------------------------------------------------------|
| Q Type to filter TOC                                                                                 | Documents                                                                                                    |
| General                                                                                              | DOCUMENTS ANNEXED TO THIS VERSION                                                                                  |
| Version information<br>Officials in charge<br>History<br>C Documents<br>Observations<br>Observations | Title         Document Type Id         Document<br>Date         Local<br>Reference         Commission<br>Reference |
| No validation result available                                                                       |                                                                                                    |

The Edit document details pop-up window appears:

#### Document

| Document title * |      |                                |               |        |
|------------------|------|--------------------------------|---------------|--------|
| Document type *  |      | Document date *     05/01/2023 | 3             |        |
| Local reference  |      |                                | _             |        |
| ATTACHED FILES   |      |                                |               | + Add  |
| Title            | Туре | Language                       | File / Upload | Action |

- 2. Enter or select the following information:
- (1) Enter a *Document Title* for your Document.
- (2) Select a Document Type.
- (3) Enter a *Document Date*.

The system automatically fills the field with todays date, but this can be modified.

(4) Enter a *Local reference*.

(5) Click on the ADD button to add a new attachment:

- You can add multiple attachments by clicking on the ADD button.
- You can remove unwanted attachments by selecting the attachment and clicking on the **REMOVE** button.

The Attached files window becomes editable:

| ATTACHED FILES |        |               |                       | + Add      |
|----------------|--------|---------------|-----------------------|------------|
| Title          | Type   | Language      | File / Upload         | Action     |
| DIB doc        | Main ~ | en. English 🗸 | Browse File uploaded! | / 1        |
|                |        |               | Cancel Save S         | ave & Send |

- 3. Enter or select the following information:
- (1) Enter a *Title* for your attachment.
- (2) Select the *Type* of the document.
- It is possible to select from these 4 types: Annex, Cover Letter, Main or Translation.
- (3) Select the *Language* of the document.
- (4) Click on **BROWSE** to select the file that you want to add as an attachment.
- (5) After the attachments are uploaded click on SAVE & SEND.

#### Send an unsent non-integral document

1. Once the document and attachment(s) have been uploaded click on the **SEND** icon in the row containing the unsent document:

| Table of Contents <                        | GENERAL                                                                                                    |       |
|--------------------------------------------|----------------------------------------------------------------------------------------------------|-------|
| Q Type to filter TOC                       | Documents                                                                                                    |       |
| General                                    | DOCUMENTS ANNEXED TO THIS VERSION                                                                                                    | + Add |
| Version information<br>Officials in charge | Title         Document Type Id         Document<br>Date         Local         Commission<br>Reference         Status         List Of<br>Document           Attachments         Attachments         Attachments         Attachments         Attachments |       |
| History     Ocuments                       | DIB doc Other Member State 13/06/2024 OK 1 👁 🖉                                                                                                    |       |
| Observations Disagggregated Data           |                                                                                                    | )     |
| No validation result available             |                                                                                                    |       |

2. Click on **CONFIRM** to send the document to the Commission. For completing this action, the User will be redirected to the EU Login signature page:

## Documents 0

### Send document

| i    | You are about to send the following document for signature. For this, you will be redirected to EU Login, where you will be guided through the signature process. After that, you will be redirected back to SFC. |
|------|----------------------------------------------------------------------------------------------------|
| Docu | iment title                                                                                                    |
| DIB  | doc                                                                                                    |
| Docu | iment type                                                                                                    |
| Othe | er Member State document                                                                                                    |
| Docu | iment date                                                                                                    |
| 13/0 | 6/2024                                                                                                    |
|      |                                                                                                    |
|      | Cancel                                                                                                    |

### Delete an unsent document

| Remark | Only unsent documents can be deleted. |  |
|--------|---------------------------------------|--|
|--------|---------------------------------------|--|

1. In the row of a previously uploaded unsent document click on the **DELETE** icont to delete the document and associated attachments:

| Table of Contents                          | < | GENERAL   |                                |                  |                    |                         |        |                                    |   |          |       |
|--------------------------------------------|---|-----------|--------------------------------|------------------|--------------------|-------------------------|--------|------------------------------------|---|----------|-------|
| Q     Type to filter TOC                   |   | Documents | S 🛈                            |                  |                    |                         |        |                                    |   |          |       |
| General                                    |   | DOCUMENTS | ANNEXED TO THIS VE             | RSION            |                    |                         |        |                                    |   |          | + Add |
| Version information<br>Officials in charge |   | Title     | Document Type Id               | Document<br>Date | Local<br>Reference | Commission<br>Reference | Status | List Of<br>Document<br>Attachments |   |          |       |
| History     Occuments                      |   | DIB doc   | Other Member State<br>document | 13/06/2024       |                    |                         | ОК     | 1                                  | 0 | <i>.</i> | >     |
| Observations                               |   |           |                                |                  |                    |                         |        |                                    |   |          | 0     |
| E C Disagggregated Data                    |   |           |                                |                  |                    |                         |        |                                    |   |          |       |
| No validation result available             |   | _         |                                |                  |                    |                         |        |                                    |   |          |       |
|                                            |   |           |                                |                  |                    |                         |        |                                    |   |          |       |

#### A confirmation window appears:

| Delete document                                                                               | ×    |
|-----------------------------------------------------------------------------------------------|------|
| Are you sure you want to delete the document with title "DIB doc"? This action can be undone. | Inot |
| Cancel                                                                                        | ок   |

2. Click on **OK** to confirm deletion. Click on **CANCEL** to return to the document section.

# Validate an uploaded XML/CSV document

Find the list of all XML/CSV business rules that apply when a User upload an XML/CSV file in the system:

| All XML files (and CSV for the structure) (Document type = DIB.INT and DIB.BEN) |          |                                                                                  |                                                                                |  |  |
|---------------------------------------------------------------------------------|----------|----------------------------------------------------------------------------------|--------------------------------------------------------------------------------|--|--|
| Code                                                                            | Severity | Description                                                                      | Error Message                                                                  |  |  |
| DIB_UPL_000                                                                     | ERROR    | Validate XML/CSV file structure<br>(mandatory fields, format of<br>values, etc.) | generated by the system<br>depending on the error(s)<br>detected               |  |  |
| DIB_UPL_040                                                                     | ERROR    | Validate 'Financial period' (in the header of the XML file)                      | Financial period (M010)<br>'{{arg0}}' is not valid in the<br>header of the XML |  |  |
| DIB_UPL_060                                                                     | ERROR    | Validate Paying Agency code is valid in the header of the XML                    | Paying Agency code '{{arg0}}' is<br>not valid in the header of the<br>XML      |  |  |

| Disaggregated Data on Interventions XML or CSV (Document type = DIB.INT) |          |                                                                                                    |                                                                         |  |
|--------------------------------------------------------------------------|----------|----------------------------------------------------------------------------------------------------|-------------------------------------------------------------------------|--|
| Header                                                                   |          |                                                                                                    |                                                                         |  |
| Code                                                                     | Severity | Description                                                                                                    | Error Message                                                           |  |
| DIB_UPL_100                                                              | ERROR    | Validate 'paying agency code'<br>(M010)                                                                                                    | Paying Agency code (M010)<br>'{{arg0}}' is not valid                    |  |
| DIB_UPL_110                                                              | ERROR    | Validate 'budget code' (M040)<br>against the last adopted CSP (by<br>EC or by MS) before the end of the<br>Financial Period<br>Modulo the 3 digits related to the | Budget code (M040) '{{arg0}}' is<br>not valid for this financial period |  |
|                                                                          |          | Contribution rates or Reduction<br>tranches, and the last digit related<br>to the Financial discipline                                                            |                                                                         |  |
|                                                                          |          | For instance, MS will provide BC<br>08030101000119009000888824<br>but in CAP Plan we have<br>080301010001190090008006241                                          |                                                                         |  |

| DIB_UPL_115 | ERROR   | Validate 'budget code' (M040)<br>against the APR (last version<br>submitted to EC)                                                                                                    | Budget code (M040) '{{arg0}}'<br>has not been reported in APR<br>{{arg1}}                                                                                                    |
|-------------|---------|----------------------------------------------------------------------------------------------------|----------------------------------------------------------------------------------------------------|
|             |         | The first 17 first digits of the DIB<br>Budget code (= Intervention)<br>should be in APR (section 2.2) (last<br>version submitted to EC, it means<br>last version for which current node<br>= 'EC')                                                        |                                                                                                    |
| DIB_UPL_120 | ERROR   | Validate that the combination of<br>'paying 'agency' (M010); 'unique<br>code for aid application or<br>payment claim for an<br>intervention' (M020); 'unique<br>beneficiary identifier' (M030) and<br>'budget code' M040 is unique for<br>this DIB version | The combination of M010;<br>M020; M030 and M040 is not<br>unique for this DIB version                                                                                                    |
| DIB_UPL_130 | ERROR   | Validate that all mandatory fields<br>are reported for the relevant type<br>of interventions / output<br>indicators (mandatory)                                                                                                    | For budget code {{arg0}} related<br>to type of intervention '{{arg1}}'<br>and output indicator '{{arg2}}'<br>the following mandatory<br>monitoring variables are not<br>reported: {{arg3}}   |
| DIB_UPL_134 | WARNING | Validate that optional mandatory<br>fields are reported for the<br>relevant type of interventions /<br>output indicators                                                                                                    | For budget code {{arg0}} related<br>to type of intervention '{{arg1}}'<br>and output indicator '{{arg2}}',<br>following optional monitoring<br>variables are not reported:<br>{{arg3}}       |
| DIB_UPL_136 | ERROR   | Validate that at least one<br>mandatory variable among<br>several is reported for a given type<br>of interventions / output<br>indicators (mandatory)                                                                                                    | For budget code {{arg0}} related<br>to type of intervention '{{arg1}}'<br>and output indicator '{{arg2}}',<br>at least one of these monitoring<br>variables '{{arg3}}' should be<br>reported |

| DIB_UPL_137 | ERROR | Validate that at least one of the<br>following monitoring variables,<br>the 'investment resulting in a net<br>increase of irrigated area' (M170)<br>or the 'investment resulting in an<br>improvement of existing irrigation<br>installations' (M180) or the<br>'investment in the use of<br>reclaimed water' (M190), are<br>reported for Intervention<br>Investments in irrigation (article<br>74) (operation, ha, other) | For budget code (M040) {{arg0}}<br>related to type of intervention<br>'INVEST (article 74)' and output<br>indicator 'O.20' or 'O.22', then at<br>least one of these monitoring<br>variables [M170; M180; M190]<br>should be reported                       |
|-------------|-------|----------------------------------------------------------------------------------------------------|----------------------------------------------------------------------------------------------------|
| DIB_UPL_139 | ERROR | Validate that, the 'investment in<br>broadband' (M200) and the<br>'investment in bio-methane'<br>(M210), are reported for the<br>Intervention Investments (article<br>73) (operation, ha, other)                                                                                                    | For budget code (M040) {{arg0}}<br>related to type of intervention<br>'INVEST (article73)' and output<br>indicator 'O.20' or 'O.21' or<br>'O.22' or 'O.23' or 'O.24' the<br>following mandatory monitoring<br>variables are not reported:<br>M200 and M210 |
| DIB_UPL_140 | ERROR | Validate that, if the 'total EU<br>funds amount' (M050) is<br>reported, then the 'total public<br>expenditure' (M060) is reported<br>as well.                                                                                                    | if M050 (={{arg0}}) <> 0 then<br>M060 (={{arg1}}) <> 0                                                                                                    |
| DIB_UPL_142 | Error | Validate that, if the 'total public<br>expenditure' (M060) is reported<br>then the 'total EU funds amount'<br>(M050) is reported as well.                                                                                                    | If M060 (={{arg0}}) <> 0 then<br>M050 (={{arg1}}) <> 0                                                                                                    |
| DIB_UPL_144 | ERROR | Validate that, if the 'total EU funds<br>amount' (M050) and the 'total<br>public expenditure' (M060) are<br>reported, then M060 >= M050                                                                                                    | If M050 (={{arg0}}) <> 0 and<br>M060 (={{arg1}}) <> 0 then M060<br>>= M050                                                                                                    |
| DIB_UPL_146 | ERROR | Validate that, if the 'total EU funds<br>amount' (M050) and the 'total<br>public expenditure' (M060) are<br>not reported, then total<br>'additional national financing'<br>(M070) is reported                                                                                                    | if M050 (={{arg0}}) = 0 or null and<br>M060 (={{arg1}}) = 0 or null then<br>M070 (={{arg2}}) <> 0                                                                                                    |

| DIB_UPL_148 | ERROR | Validate that if the Measurement<br>Unit Code <> 'ha' and <> 'LU' and<br><> 'operations' then the 'total EU<br>funds amount' (M050) and the<br>'total public expenditure (M060)'<br>and the 'number of other units<br>paid – unit of measurement'<br>(M160) and 'the number of other<br>units paid – output generated<br>(M161) are reported for<br>intervention Environment and<br>Climate (Article 70) (Forestry and<br>other commitments)                                                                                                    | For budget code (M040)<br>{{arg0}}) related to type of<br>intervention 'ENV/CLIM' and<br>output indicator 0.19 , if<br>Measurement Unit Code <> 'ha'<br>and <> 'LU' and <> 'operations'<br>then M050 (={{arg1}}) <> 0 and<br>M060 (={{arg2}})<> 0 and M160<br>(={{arg3}})<> null and M161<br>(={{arg4}})<> 0 |
|-------------|-------|----------------------------------------------------------------------------------------------------|----------------------------------------------------------------------------------------------------|
| DIB_UPL_150 | ERROR | Validate that, if the 'investment<br>resulting in a net increase of<br>irrigated area' (M170) or the<br>'investment resulting in an<br>improvement of existing irrigation<br>installations' (M180) or the<br>'investment in the use of<br>reclaimed water' (M190) or the<br>'investment in bio-methane'<br>(M210) are reported, then the<br>'total EU funds amount dedicated<br>to irrigation or bio-methane'<br>(M051) and the'total public<br>expenditure dedicated to<br>irrigation or bio-methane' (M061)<br>and the 'total additional financing<br>dedicated to irrigation or bio-<br>methane (M071) are reported | If M170 (={{arg0}}) <> 0 or M180<br>(={{arg1}}) <> 0 or M190<br>(={{arg2}}) <> 0 or M210<br>(={{arg3}}) <> 0 then M051<br>(={{arg4}}) <> 0 and M061<br>(={{arg5}}) <> 0 and M071<br>(={{arg6}}) <> 0                                                                                                    |

| DIB_UPL_152 | ERROR | Validate that, if the 'investment<br>resulting in a net increase of<br>irrigated area' (M170) or the<br>'investment resulting in an<br>improvement of existing irrigation<br>installations (M180) or the<br>'investment in the use of<br>reclaimed water' (M190) or the<br>'investment in bio-methane'<br>(M210) are not reported, then the<br>'total EU funds amount dedicated<br>to irrigation or bio-methane'<br>(M051) and the 'total public<br>expenditure dedicated to<br>irrigation or bio-methane' (M061)<br>and' total additional financing<br>dedicated to irrigation or bio-<br>methane' (M071) are not<br>reported | if (M170 (={{arg0}}) = null or 0)<br>or (M180 (={{arg1}}) = null or 0)<br>or (M190 (={{arg2}}) = null or 0)<br>or (M210 (={{arg3}}) = null or 0)<br>then (M051 (={{arg4}}) = null or<br>0) and (M061 (={{arg5}}) = null or<br>0) and (M071 (={{arg6}}) = null or<br>0) |
|-------------|-------|----------------------------------------------------------------------------------------------------|----------------------------------------------------------------------------------------------------|
| DIB_UPL_160 | ERROR | Validate that, if the 'total EU funds<br>amount dedicated to irrigation or<br>bio-methane (M051) is reported,<br>then the 'total public expenditure<br>dedicated to irrigation or bio-<br>methane' (M061) is reported as<br>well                                                                                                    | if M051 (={{arg0}}) <> 0 then<br>M061 (={{arg0}}) <> 0                                                                                                    |
| DIB_UPL_162 | ERROR | Validate that, if the 'total public<br>expenditure dedicated to<br>irrigation or bio-methane (M061)'<br>is reported, then the 'total EU<br>funds amount dedicated to<br>irrigation or bio-methane (M051)<br>is reported as well                                                                                                    | if M061 (={{arg0}}) <> 0 then<br>M051 (={{arg0}}) <> 0                                                                                                    |
| DIB_UPL_170 | ERROR | Validate that the 'number of<br>hectares of eligible area<br>determined before application of<br>limits' (M080) is equal to or higher<br>than the 'number of hectares of<br>eligible area' (M090)                                                                                                    | M080 (={{arg0}}) >= M090<br>(={{arg1}})                                                                                                    |

| DIB_UPL_180 | ERROR | Validate that the 'number of<br>hectares of eligible forestry area<br>determined after application of<br>limits' (M095) is lower or equal to<br>the 'number of hectares of eligible<br>forestry area determined before<br>application of limits' (M085).                                                                                                    | if (M095 (={{arg0}}) <> null or 0)<br>then M095 <= M085 (={{arg1}})                                                                                                    |
|-------------|-------|----------------------------------------------------------------------------------------------------|----------------------------------------------------------------------------------------------------|
| DIB_UPL_182 | ERROR | Validate that either [the 'number<br>of hectares of eligible forestry<br>area determined after application<br>of limits' (M095) AND the<br>'number of hectares of eligible<br>area paid' (M100)] OR either [the<br>'number of other units paid – unit<br>of measurement' (M160) AND the<br>'number of other units paid –<br>output generated' (M161)] are<br>reported for intervention<br>Environment and Climate (Article<br>70) (Forestry and other<br>commitments) (ha, other) | For budget code (M040) {{arg0}}<br>related to type of intervention<br>'ENV/CLIM' and output indicator<br>0.15 or 0.16, then either<br>(M095 (={{arg1}}) <> 0 and<br>M100 (={{arg2}}) <> 0) or either<br>(M160 (={{arg3}}) <> null and<br>M161 (={{arg4}}) <> 0) |
| DIB_UPL_184 | ERROR | Validate that either [the 'number<br>of hectares of eligible area<br>excluding forestry' (M090) AND<br>the 'number of hectares of eligible<br>area paid' (M100)] OR [the<br>'number of livestock units paid'<br>(M120)] OR [the 'number of other<br>units paid – unit of measurement'<br>(M160) AND 'number of other<br>units paid – output generated'<br>(M161)] are reported for the<br>intervention Investment (Article<br>73)                                                 | For budget code (M040) {{arg0}}<br>related to type of intervention<br>'INVEST (article 73)', then either<br>(M090 (={{arg1}}) <> 0 and M100<br>(={{arg2}}) <> 0) or (M120<br>(={{arg3}}) > 0) or (M160<br>(={{arg4}}) <> null and M161<br>(={{arg5}}) > 0)      |

| DIB_UPL_186 | ERROR | Validate that at least one of the<br>following monitoring variables<br>among [the 'number of hectares<br>of eligible area excluding forestry'<br>(M090) AND the 'number of<br>hectares of eligible area paid'<br>(M100)] OR [the 'number of other<br>units paid – unit of measurement'<br>(M160) AND 'the number of other<br>units paid – output generated<br>(M161)], are reported for<br>intervention Investments in<br>irrigation (operation, ha, other)<br>(article 74)                                                                                                    | For budget code (M040) {{arg0}}<br>related to type of intervention<br>'INVEST (article 74)' and output<br>indicator 0.20 or 0.22, then<br>then [(M090 (={{arg1}}) $<>$ 0)<br>and (M100 (={{arg2}}) $<>$ 0)] or<br>[(M160 (={{arg3}}) $<>$ null) and<br>(M161 (={{arg4}}) $<>$ 0)]                                                                         |
|-------------|-------|----------------------------------------------------------------------------------------------------|----------------------------------------------------------------------------------------------------|
| DIB_UPL_188 | ERROR | Validate that at least one of the<br>following monitoring variables<br>among [the 'number of hectares<br>of eligible area excluding forestry'<br>(M090) AND the 'number of<br>hectares of eligible area paid'<br>(M100)] OR [the 'number of<br>livestock units paid' (M120)] OR<br>[the 'number of operations paid'<br>(M130)] OR [the 'number of farms<br>supported (M140)] OR [the<br>'number of mutual funds paid<br>(M150)] OR [the 'number of other<br>units paid – unit of measurement'<br>(M160) AND 'the number of other<br>units paid – output generated<br>(M161)], are reported for<br>intervention Risk management<br>tools (mutual fund, farmer, ha,<br>other) (Article 76) | For budget code (M040) {{arg0}}<br>related to type of intervention<br>'RISK' and output indicator O.9,<br>then [M090 (={{arg1}}) <> 0 and<br>M100 (={{arg2}}) <> 0] or (M120<br>(={{arg3}}) <> 0) or (M130<br>(={{arg4}}) <> 0) or (M140<br>(={{arg5}}) <> 0) or (M150<br>(={{arg6}}) <> 0) or [(M160<br>(={{arg7}}) <> null and<br>M161(={{arg8}}) <> 0] |
| DIB_UPL_190 | ERROR | Validate that, if the 'number of<br>hectares of eligible area' (M090) is<br>reported, then the 'number of<br>hectares of eligible area paid'<br>(M100) is lower than or equal to<br>'number of hectares of eligible<br>area' (M090)                                                                                                    | if (M090 (={{arg0}}) <> null or 0)<br>then M100 (={{arg1}}) <= M090                                                                                                    |

| DIB_UPL_191 | ERROR   | Validate that either [the 'number<br>of hectares of eligible area<br>excluding forestry' (M090) and<br>the 'number of hectares of eligible<br>area paid' (M100)] OR the<br>'number of livestock units paid'<br>(M120) are reported for<br>intervention eco-scheme Article<br>31                                                   | For budget code (M040) {{arg0}}<br>related to type of intervention<br>'ECO-SCHEME' and output<br>indicator 0.8 then (M090 <> 0<br>and M100 <> 0) or M120 <> 0                                                                                         |
|-------------|---------|----------------------------------------------------------------------------------------------------|----------------------------------------------------------------------------------------------------|
| DIB_UPL_192 | ERROR   | Validate that, if the 'number of<br>other units paid – unit of<br>measurement' (M160) and the<br>'number of other units paid –<br>output generated (M161)' are<br>reported, then none of the<br>monitoring variables reporting<br>"defined" unit of measurement<br>(i.e. M100, M110, M120, M130,<br>M140, M150) shall be reported | if (M160 (={{arg0}}) <> null and<br>M161 (={{arg1}}) <> 0) then<br>M100 (={{arg2}}) = null and<br>M110 (={{arg3}}) = null and<br>M120 (={{arg3}}) = null and<br>M130 (={{arg5}}) = null and<br>M140 (={{arg6}}) = null and<br>M150 (={{arg7}}) = null |
| DIB_UPL_200 | ERROR   | Validate that, if one of the monitoring variables reporting unit paid (i.e., M100, M110, M120, M130, M140, M150) is reported, all the others are not reported (i.e. M110, M120, M130, M140, M150).                                                                                                    | Only one value among M100<br>(={{arg0}}); M110 (={{arg1}});<br>M120 (={{arg2}}); M130<br>(={{arg3}}); M140 (={{arg4}});<br>M150 (={{arg5}}) can be<br>reported                                                                                        |
| DIB_UPL_204 | WARNING | Validate that, if the 'number of<br>other units paid – unit of<br>measurement' (M160) and the<br>'number of other units paid –<br>output generated' (M161) is<br>reported, no one of the<br>monitoring variables reporting<br>"defined" unit of measurement<br>(i.e. M100, M110, M120, M130,<br>M140, M150) shall be reported     | If at least one value is reported<br>for M160 (={{arg0}}) or<br>M161(={{arg1}}) then M100<br>(={{arg2}}) and M110 (={{arg3}})<br>and M120 (={{arg4}}) and M130<br>(={{arg5}}) and M140 (={{arg6}})<br>and M150 (={{arg7}}) shall not be<br>reported   |
| DIB_UPL_208 | ERROR   | Validate that the custom unit of<br>measurement reported in M160<br>was also reported in APR (last<br>version submitted to EC) for the<br>same PUA (Budget code with 21<br>digits)                                                                                                    | For budget code (M040)<br>'{{arg0}}', the custom unit of<br>measurement (M160) '{{arg1}}'<br>has not been reported in the<br>APR                                                                                                    |

| DIB_UPL_210 | ERROR | Validate that, if the 'number of<br>other units paid – output<br>generated' (M161) is reported,<br>then 'number of other units paid –<br>unit of measurement' (M160) is<br>reported                                                                                                    | if M161 (={{arg0}}) <> 0 then<br>M160 (={{arg1}}) should be<br>reported                                                                                                    |
|-------------|-------|----------------------------------------------------------------------------------------------------|----------------------------------------------------------------------------------------------------|
| DIB_UPL_212 | ERROR | Validate that, if the 'number of<br>other units paid – unit of<br>measurement' (M160) is<br>reported, then the 'number of<br>other units paid – output<br>generated' (M161) is reported                                                                                                    | if M160 (={{arg0}}) is reported<br>then M161 (={{arg1}}) <> 0                                                                                                    |
| DIB_UPL_230 | ERROR | Validate that all the Result<br>variables related to the Result<br>indicators defined in last adopted<br>CSP (by EC or by MS) before the<br>end of the Financial Period, are<br>reported. (In case no result<br>indicators are defined for a PUA in<br>the CSP but are defined for the<br>intervention, then at least one<br>these Result variables is expected) | For budget code (M040) {{arg0}},<br>the following Result variables<br>are expected: {{arg1}}. (In case<br>no result indicators are defined<br>for a PUA in the CSP but are<br>defined for the intervention,<br>then at least one these Result<br>variables is expected) |
|             |       | The system should check against<br>the Result indicators defined in the<br>related PUA of the linked CSP, if<br>empty it should check against the<br>Result indictors defined in the<br>Intervention and in this case at<br>least one should be reported. R.6;<br>R.7; R.8; R.11 should be ignored                                                               |                                                                                                    |
| DIB_UPL_232 | ERROR | Validate that only the Result<br>variables related to the Result<br>indicators defined in last adopted<br>CSP (by EC or by MS) before the<br>end of the Financial Period, are<br>reported                                                                                                    | For budget code (M040) {{arg0}},<br>the following Result variables<br>are not expected: {{arg1}}                                                                                                    |
|             |       | The system should check against<br>the Result indicators defined in the<br>related PUA of the linked CSP, if<br>empty it should check against the<br>Result indictors defined in the<br>Intervention. R.6; R.7; R.8; R.11<br>should be ignored                                                                                                    |                                                                                                    |

| DIB_UPL_234 Error | Validate for R017, R043 and R044,<br>that if one of the breakdown<br>result variables is reported, all the<br>other breakdown result variables<br>should also be reported. | If one of the following<br>breakdown result variables<br>{{arg0}} is reported, the all the<br>other ones included in this list<br>should also be reported |
|-------------------|----------------------------------------------------------------------------------------------------|----------------------------------------------------------------------------------------------------|
|-------------------|----------------------------------------------------------------------------------------------------|----------------------------------------------------------------------------------------------------|

| Disaggregated Data on Beneficiaries XML or CSV (Document type = DIB.BEN) |          |                                                                                                    |                                                                                                    |  |  |  |  |
|--------------------------------------------------------------------------|----------|----------------------------------------------------------------------------------------------------|----------------------------------------------------------------------------------------------------|--|--|--|--|
| Code                                                                     | Severity | Description                                                                                                    | Error Message                                                                                                    |  |  |  |  |
| DIB_UPL_500                                                              | ERROR    | Validate 'Municipality code'<br>(B040)                                                                                                    | Municipality code (B040)<br>'{{arg0}}' doesn't exist in the list<br>of Local Administrative Units<br>published by Eurostat in |  |  |  |  |
| DIB_UPL_510                                                              | ERROR    | Validate that the 'number of<br>hectares of permanent grassland<br>in Natura 2000 sites [GAEC 9]'<br>(B171) is higher than the 'number<br>of hectares subject to the ban on<br>conversion or ploughing [GAEC 9]'<br>(B170) which is higher or equal<br>than number of hectares of<br>designated environmentally<br>sensitive permanent grassland in<br>Natura 2000 sites protected under<br>GAEC 9 and declared by farmers<br>[GAEC 9] (B172). | B171 {{arg0}} >= B170 {{arg1}} >=<br>B172 {{arg2}}                                                                            |  |  |  |  |

# Consult an uploaded XML/CSV document

| Νοτε | For each XML or CSV file displayed on the screen, the number of Errors (E) and Warnings (W) that occurred during the execution of the XML/CSV business rules validation will be displayed. For each validation rule, the system stops the verification of the rule after 100 errors reported. Therefore the real number of Error (E) and Warnings (W) can be higher than the numbers displayed |
|------|----------------------------------------------------------------------------------------------------|
|------|----------------------------------------------------------------------------------------------------|

**1.** Click on the arrow to consult the details of the uploaded document:

| Table of Contents <                                           | GENERAL                           |                                                         |                  |                    |                         |        |   |   |                                    |       |          |   |
|---------------------------------------------------------------|-----------------------------------|---------------------------------------------------------|------------------|--------------------|-------------------------|--------|---|---|------------------------------------|-------|----------|---|
| Q Type to filter TOC                                          | Documents 0                       |                                                         |                  |                    |                         |        |   |   |                                    |       |          |   |
| General                                                       | DOCUMENTS ANNEXED TO THIS VERSION |                                                         |                  |                    |                         |        |   |   |                                    | + Add |          |   |
| Version information<br>Officials in charge                    | Title                             | Document Type Id                                        | Document<br>Date | Local<br>Reference | Commission<br>Reference | Status | E | w | List Of<br>Document<br>Attachments |       |          |   |
| History                                                       | > Beneficiaries B                 | Disaggregated Data<br>on Beneficiaries in<br>XML or CSV | 01/07/2024       | BNFIT02            |                         | ОК     | 0 | 0 | 1                                  | 0     | (M)      | • |
| <ul> <li>Observations</li> <li>Disagggregated Data</li> </ul> | > Interventions B                 | Disaggregated Data<br>on Interventions in<br>XML or CSV | 03/07/2024       |                    |                         | ERROR  | 3 | 0 | 1                                  | 0     | <b>S</b> | • |
|                                                               | - CD                              |                                                         |                  |                    |                         |        |   |   |                                    |       |          |   |
|                                                               |                                   |                                                         |                  |                    |                         |        |   |   |                                    |       |          |   |
| All results     3 Passed     Warning     Error                |                                   |                                                         |                  |                    |                         |        |   |   |                                    |       |          |   |

#### The file details now appear:

| ocuments 0         |                                                                            |                   |             |                                   |          |      |
|--------------------|----------------------------------------------------------------------------|-------------------|-------------|-----------------------------------|----------|------|
| CUMENTS ANNE       | XED TO THIS VERSION                                                        |                   |             |                                   |          | + Ad |
| Title              | Document Type Id Document Document Type Id Document Reference              | Commission Status | EW          | List Of<br>Document<br>Attachment |          |      |
| Beneficiaries B    | Disaggregated Data<br>on Beneficiaries in 01/07/2024 BNFIT02<br>XML or CSV | ОК                | 0 0         | 1                                 | • / i    |      |
| Title              | File name Beneficiaries Upload date                                        | e User Fi         | le status E | w                                 |          |      |
| Beneficiaries IT02 | 2 file OK beneficiariesIT02 - •••• 01/07/2024                              | AGRITEST, TEST OK | 0           | 0                                 |          |      |
| Interventions B    | Disaggregated Data<br>on Interventions in 03/07/2024<br>XML or CSV         | ERROR             | 3 0         | 1                                 | • 🌶 📋    |      |
| Title              | File name Interventions Upload date Us                                     | ser File status E | w           |                                   |          |      |
| Interventions OK   | interventionsIT02 ··· 03/07/2024 AGRITE                                    | ST, TESI ERROR 3  | 0           |                                   | <b>i</b> |      |

2. Different actions are possible based on the File Status (OK or ERROR):

(1) View the list of Errors and Warnings detected in the file.

In case of Warnings only, the File Status will be OK.

(2) Delete the file. This feature is useful if a file is used for testing purposes or to delete a file with errors.

|        | View erro              |                                                       | Tust Way.               |                                                                                                    | ٦ |
|--------|------------------------|-------------------------------------------------------|-------------------------|----------------------------------------------------------------------------------------------------|---|
|        | Vieweno                | 15                                                    |                         |                                                                                                    |   |
|        | i Ple                  | ase note that the table                               | displays only the first | 100 error messages for each rule. The total number of errors may exceed this limit.                                        |   |
| Remark | File name<br>beneficia | User<br>riesIT02.xml Gsb, S<br>here to set row groups | File s                  | tatus Processing date<br>OR 05/07/2024, 12:43                                                                              |   |
|        | Line<br>number         | Rule Code                                             | Severity                | ≡Message                                                                                                    | L |
|        | 12                     | DIB_UPL_500                                           | ERR                     | Municipality code (B040) "GM0335aaa" doesn't exist in the list of Local Administrative Units published by Eurostat in 2022 |   |
|        | 12                     | DIB_UPL_510                                           | ERR                     | B171 (=26262678.87) >= B170 (=56262678.87) >= B172 (=26262678.87)                                                          |   |
|        | 46                     | DIB_UPL_500                                           | ERR                     | Municipality code (B040) "GM0339" doesn't exist in the list of Local Administrative Units published by Eurostat in 2022    |   |
|        |                        |                                                       |                         |                                                                                                    |   |
|        |                        |                                                       |                         |                                                                                                    |   |

### **Observations**

|      | This section is used to provide any relevant information to the DIB version. It can be used as a type of 'chat' between the Member State and Commission. |
|------|----------------------------------------------------------------------------------------------------|
|      | All Users who have Read permission on the DIB will be able to read all observations in the conversation.                                                 |
| ΝΟΤΕ | All Users who have Update permission on the DIB will be able to send an observation and participate in the conversation.                                 |
|      | All observations are kept against the specific version of the DIB.                                                                                       |
|      | The observation is added below the Observations box and includes the username, the date and time of the post.                                            |

**1.** Click on the **ADD** button to add an observation:

| Table of Contents <                                                                                                    | GENERAL                    |
|----------------------------------------------------------------------------------------------------|----------------------------|
| Q Type to filter TOC                                                                                                    | Observations  Observations |
| <ul> <li>General</li> <li>Version information</li> <li>Officials in charge</li> <li>History</li> <li>Documents</li> <li>Observations</li> <li>Disagggregated Data</li> </ul> | No items to display        |
| No validation result available                                                                                                    |                            |

#### The Add new observation screen appears:

| GENERAL                                           |             |
|---------------------------------------------------|-------------|
| Observations                                      |             |
| Add new observation                               |             |
| Should I add the extra information as a document? | 3951        |
|                                                   | Cancel Save |

- **2.** Enter the following:
- (1) Enter an observation.
- (2) Click on SAVE to save the information.

# **Disaggregated Data**

| Νοτε | This section will be available whenever XML/CSV files have been uploaded beforehand and are free of errors. |
|------|----------------------------------------------------------------------------------------------------|
|      | The User can download the XML/CSV files in all corresponding subsections.                                   |

### Interventions

|      | This section is not editable. Data are populated from the XML/CSV file upload.                                    |
|------|----------------------------------------------------------------------------------------------------|
| Νοτε | Names of the monitoring/result variables are avaible on 'mouseover' the codes of the monitoring/result variables. |
|      | It is possible to sort, filter and freeze each of the columns.                                                    |

| Table of Contents <                                                            | DISAGGGRE    | GATED DATA             |                        |                                     |                     |                      |              |                     |
|--------------------------------------------------------------------------------|--------------|------------------------|------------------------|-------------------------------------|---------------------|----------------------|--------------|---------------------|
| Q Type to filter TOC                                                           | Intervent    | ions 0                 |                        |                                     |                     |                      | 🕒 Download a | ttachments ZIP file |
| - 😑 General                                                                    | Monitoring v | ariables to report adr | ministrative informati | on                                  | Monitoring variable | es to report amounts | spent        |                     |
| Version information<br>Officials in charge                                     | M010         | M020                   | M030                   | M040                                | M050                | M060                 | M070         | M051                |
|                                                                                | IT02         | A566668                | benef123456            | 08 03 01 01 00 01 14001 0002 888 23 | 24,444              | 30,000.55            | 10,000.55    | 0                   |
| Documents<br>Observations                                                      | IT02         | A566668                | benef123456            | 08 03 01 01 00 02 12001 0002 888 23 | 24,444              | 40,000.55            | 10,000.55    | 0                   |
| <ul> <li>Disagggregated Data</li> </ul>                                        | IT02         | A56665611              | benef123457            | 08 03 01 01 00 01 14001 0003 888 23 | 24,444              | 40,000.55            | 10,000.55    | 0                   |
| Conterventions     Monitoring Variables     Result Variables     Beneficiaries |              |                        |                        |                                     |                     |                      |              |                     |
| 8 All results     6 Passed     0 Warning     2 Error                           | •            |                        |                        |                                     |                     |                      |              | Fotal rows: 3       |

# **Monitoring Variables**

|      | This section is not editable. Data are populated from the XML/CSV file upload.                      |  |
|------|----------------------------------------------------------------------------------------------------|--|
| Νοτε | Names of the monitoring variables are avaible on 'mouseover' the codes of the monitoring variables. |  |
|      | It is possible to sort, filter and freeze each of the columns.                                      |  |

| Table of Contents <                                                           | DISAGGG  | REGATED DATA - | <ul> <li>Interventions</li> </ul> |                                     |        |           |                    |                      |
|-------------------------------------------------------------------------------|----------|----------------|-----------------------------------|-------------------------------------|--------|-----------|--------------------|----------------------|
| Q Type to filter TOC                                                          | Monitori | ng Variables   | 0                                 |                                     |        |           | L Download         | attachments ZIP file |
| General                                                                       |          | Monitoring v   | ariables to report adr            | ninistrative information            |        | Monit     | oring variables to | report amounts spen  |
| Version information                                                           | M010     | M020           | M030                              | M040                                | M050   | M060      | M070               | M051                 |
| History                                                                       | IT02     | A566668        | benef123456                       | 08 03 01 01 00 01 14001 0002 888 23 | 24,444 | 30,000.55 | 10,000.55          | 0                    |
| Documents<br>Observations                                                     | IT02     | A566668        | benef123456                       | 08 03 01 01 00 02 12001 0002 888 23 | 24,444 | 40,000.55 | 10,000.55          | 0                    |
| <ul> <li>Disagggregated Data</li> </ul>                                       | IT02     | A56665611      | benef123457                       | 08 03 01 01 00 01 14001 0003 888 23 | 24,444 | 40,000.55 | 10,000.55          | 0                    |
| Interventions     Monitoring Variables     Result Variables     Beneficiaries |          |                |                                   |                                     |        |           |                    |                      |
| 8 All results 6 Passed 0 Warning 2 Error                                      | 4        |                |                                   | _                                   |        |           |                    | ►<br>Total rows: 3   |

### **Result Variables**

|      | This section is not editable. Data are populated from the XML/CSV file upload.              |
|------|---------------------------------------------------------------------------------------------|
| Νοτε | Names of the result variables are avaible on 'mouseover' the codes of the result variables. |
|      | It is possible to sort, filter and freeze each of the columns.                              |

| Table of Contents <                                                                                   | O DISAGGGREGATED DATA → Interventions                 |                              |
|----------------------------------------------------------------------------------------------------|-------------------------------------------------------|------------------------------|
| Q     Type to filter TOC                                                                              | Result Variables 0                                    | ownload attachments ZIP file |
| General                                                                                               | M010 M020 M030 M040 R001 R002 R003                    | R004 R0                      |
| Version information                                                                                   | IT02 A566668 benef123456 08030101000114001000288823   |                              |
| History                                                                                               | IT02 A566668 benef123456 08030101000212001000288823   | 5,000.25                     |
| Documents                                                                                             | IT02 A56665611 benef123457 08030101000114001000388823 |                              |
| Disaggregated Data     Interventions     Monitoring Variables     Cresult Variables     Beneficiaries |                                                       |                              |
| <ul> <li>8 All results</li> <li>6 Passed</li> <li>1 Warning</li> <li>2 Error</li> </ul>               | 4                                                     | Fotal rows: 3                |

# Beneficiaries

|      | This section is not editable. Data are populated from the XML/CSV file upload.                        |  |
|------|----------------------------------------------------------------------------------------------------|--|
| Νοτε | Names of the beneficiary variables are avaible on 'mouseover' the codes of the beneficiary variables. |  |
|      | It is possible to sort, filter and freeze each of the columns.                                        |  |

| Table of Contents <                                                                                                    | DISAGGGREGA                        | ATED DATA |                |                                                            |      |                |                  |   |                  |                 |
|----------------------------------------------------------------------------------------------------|------------------------------------|-----------|----------------|------------------------------------------------------------|------|----------------|------------------|---|------------------|-----------------|
| Q Type to filter TOC                                                                                                    | Beneficiar                         | ies 0     |                |                                                            |      |                |                  | Ŀ | Download attachm | ents ZIP file   |
| <ul> <li>General</li> <li>Version information</li> <li>Officials in charge</li> <li>History</li> <li>Documents</li> <li>Observations</li> <li>Disagggregated Data</li> <li>Interventions</li> <li>Monitoring Variables</li> <li>Result Variables</li> <li>Seneficiaries</li> </ul> | B010<br>benef123456<br>benef123457 | B020      | B030<br>1<br>1 | B040           0         012050           0         012049 | B050 | 8060<br>2<br>2 | <b>B070</b><br>0 | 0 | B081             | BO              |
| 8 All results                                                                                                    | •                                  |           |                |                                                            |      |                |                  |   | Tota             | ►<br>al rows: 2 |

# Validate DIB

| Remark | The DIB version can be validated <b>at any time</b> , when the current version is in status <b>OPEN</b> and resides at the User's Node.                                                                                                    |
|--------|----------------------------------------------------------------------------------------------------|
|        | The User must have the role of <b>MS Paying Agency</b> or <b>MS Coordinating Body</b> with <b>Update</b> or <b>Send</b> rights ( <b>MSPAu/s</b> or <b>MSCBu/s</b> ).                                                                                                    |
|        | The User must have the role for the fund(s), EAGF and/or EAFRD, managed by the Paying Agency. If the Paying Agency deals with EAGF, he will need the role for EAGF. If the Paying Agency deals with EAFRD, he will need the role for EAFRD. If the Paying Agency deals with both, he will need the role for both EAGF and EAFRD. |

Click on the **VALIDATE** button to validate the DIB version:

| DIB List 🗋 IT02 - EAGF - 2023.0 🛞                                          |                                                                          |                                                                                                    |                                                                     |
|----------------------------------------------------------------------------|--------------------------------------------------------------------------|----------------------------------------------------------------------------------------------------|---------------------------------------------------------------------|
| 2023.0 IT02 O 13/06/2024, 16:42 (                                          |                                                                          |                                                                                                    | Validate                                                            |
| Table of Contents                                                          | GENERAL                                                                  |                                                                                                    | <u> </u>                                                            |
| Q Type to filter TOC                                                       | Version information                                                      |                                                                                                    | 🥒 Edit                                                              |
| <u>General</u> C Version information      Officials in charge      History | Paying agency<br>IT02 - Servizio Autonomo Interventi<br>Settore Agricolo | Fund         Version         Financial period           EAGF         2023.0         01/01/2023 -<br>15/10/2023 | Last modified Current<br>node OPEN<br>13/06/2024,<br>16:42 Basilica |
| Documents     Observations     Disagggregated Data                         | National reference                                                       | Source language *<br>[17] Italian                                                                              |                                                                     |
|                                                                            | Comments                                                                 |                                                                                                    |                                                                     |
|                                                                            | LINKED CAP STRATEGIC PLAN                                                |                                                                                                    |                                                                     |
|                                                                            | Title in English                                                         | Programme version                                                                                              | CCI                                                                 |
| No validation result available                                             | Italy CAP Strategic Plan                                                 | 1.2                                                                                                    | 20231T06AFSP001                                                     |

| Remark | An <b>Error</b> will block you from sending the DIB version. The error(s) should be resolved and the DIB version must be revalidated. Note that a <b>WARNING</b> does not block you from sending the DIB version. |
|--------|----------------------------------------------------------------------------------------------------|
|--------|----------------------------------------------------------------------------------------------------|

The system validates the following information:

| Code | Severity | Validation Rule                                                                                                    |
|------|----------|----------------------------------------------------------------------------------------------------|
| 001  | WARNING  | Validate that at least one official in charge of the Member State exists.                                                                                                    |
| 004  | ERROR    | Validate that all integral documents have at least one attachment with a length > 0.                                                                                                    |
| 005  | ERROR    | Validate that no XML documents are in status ERROR.                                                                                                    |
| 006  | ERROR    | Validate that at least one intervention is declared.                                                                                                    |
| 008  | ERROR    | Validate that at least one beneficiary is declared.                                                                                                    |
| 010  | ERROR    | Validate that all the beneficiaries included in the interventions file(s) are also included in the beneficiaries file(s).                                                                                                    |
| 012  | Error    | Validate for the same beneficiary that, if not reported under BISS, then the 'number of hectares of eligible area determined before application of limits, excluding forestry (ha)' (M080) is reported for the intervention Article 31 Eco-schemes [except eco-schemes for animal welfare commitments and commitments addressing antimicrobial resistance and commitments for agricultural practices beneficial for the climate] (M100>0) |
| 014  | Error    | Validate for the same beneficiary that, if not reported under BISS, then the 'number of hectares of eligible area determined before application of limits, excluding forestry (ha)' (M080) is reported under CIS (head)(Chapter II, Section 3, Subsection 1) (M110 > 0)                                                                                                    |

An example of a validation window:

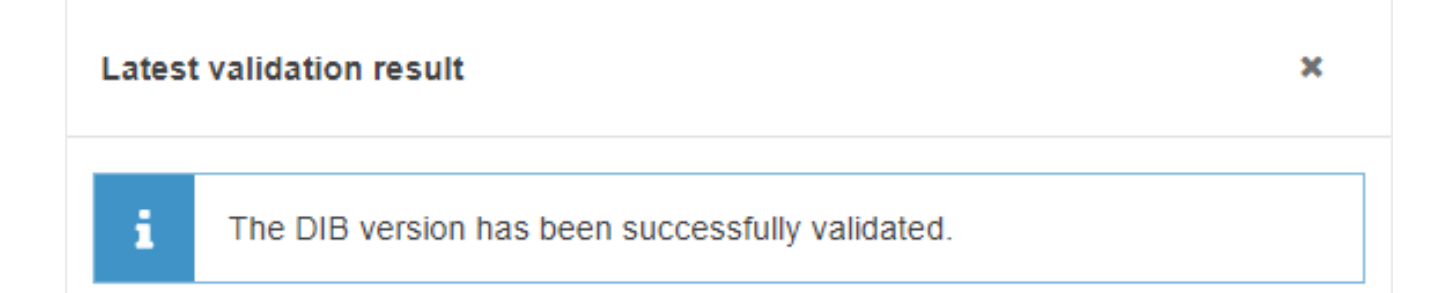

You can check the list of validation results at any time throughout the DIB version:

| ≡ SFC2021                                                                                                    |                                                                                               | ۹                                                                                               | Latest validation result ×                                                                   |
|----------------------------------------------------------------------------------------------------|-----------------------------------------------------------------------------------------------|-------------------------------------------------------------------------------------------------|----------------------------------------------------------------------------------------------|
| DIB List         IT02 - EAGF - 2023.0         Image: Control of the second second secon | ▼ READY TO SEND                                                                               |                                                                                                 | The DIB version has been successfully validated.                                             |
| Table of Contents        Q     Type to filter TOC                                                                                                    | GENERAL Version information                                                                   |                                                                                                 | DIB_001 Validate that at least one official in charge of the Member State exists.            |
| Correction information     Officials in charge     History     Documents                                                                                                    | Paying agency<br>IT02 - Servizio Autonomo Interventi Settor<br>Agricolo<br>National reference | Fund Version Financial period<br>re EAGF 2023.0 01/01/2023 -<br>15/10/2023<br>Source language * | DIB_004 Validate that all integral documents have at least one attachment with a length > 0. |
| <ul> <li>Observations</li> <li>Disagggregated Data</li> </ul>                                                                                                    | Comments                                                                                      | [IT] Italian                                                                                    | DIB_005 Validate that no XML documents are in status ERROR.                                  |
|                                                                                                    | LINKED CAP STRATEGIC PLAN                                                                     | Programme version                                                                               | OIB_006                                                                                      |
| All results     G Passed     Warning     Error                                                                                                    | Italy CAP Strategic Plan                                                                      | 1.2                                                                                             | Validate that at least one intervention is declared.                                         |

To see the last validation results:

- (1) Click on one of the 4 categories: *All results, Passed, Warning, Error.*
- (2) The list of latest validation results for the chosen category is displayed.

After all errors have been resolved the status of the DIB version becomes VALIDATED.

Prepare DIB for send to EC

The Prepare for Send can occur when a User on the highest MS Node wants to indicate<br/>that the DIB version can be prepared for sending to the Commission, once the VALIDATION<br/>ERRORS have been removed and the status is VALIDATED or SENT (from a lower Node).The User must have the role of MS Paying Agency or MS Coordinating Body with Update<br/>or Send rights (MSPAu/s or MSCBu/s).REMARKIf the MS has nominated a Coordination Body, the User should have the role MS<br/>Coordinating Body (MSCB), otherwise he should have role of MS Paying Agency (MSPA).The User must have the role for the fund(s), EAGF and/or EAFRD, managed by the Paying<br/>Agency. If the Paying Agency deals with EAGF, he will need the role for EAGF. If the Paying<br/>Agency deals with EAFRD, he will need the role for EAFRD. If the Paying Agency deals with<br/>both, he will need the role for both EAGF and EAFRD.

1. Click on the **PREPARE FOR SEND TO EC** button to prepare to send the DIB version, to theCommission:

|                              | Compact 🔵 🚺 🕜 🔛        |
|------------------------------|------------------------|
|                              |                        |
| INT                          | Prepare for send to EC |
| GENERAL                      | - Cum                  |
| Version information <b>1</b> | Sector Edit            |

The system will ask you to confirm the send action:

| Prepare to send                  | DIB                                 |                                                            |                                          |                             |
|----------------------------------|-------------------------------------|------------------------------------------------------------|------------------------------------------|-----------------------------|
| i Prepare DIB fo this has been d | r send to EC. T<br>lone, you will b | This action will generate a<br>be able to send this object | a snapshot in a cou<br>to the Commission | ple of minutes. After<br>n. |
| CCI<br>2023IT06AF SP001          | Version 2023.0                      | Last modified 05/07/2024, 14:05                            | Current node<br>Italy                    | SENT                        |
|                                  |                                     |                                                            |                                          | Cancel                      |
|                                  |                                     |                                                            |                                          | Ċ                           |

2. Click on **CONFIRM** to confirm.

The status of the DIB version is set to **PREPARING FOR SEND TO EC**.

## Send DIB

|        | The Send can occur when a User wants to send its recorded data on a DIB version to the Commission or to an upper Node.                                                                                                    |
|--------|----------------------------------------------------------------------------------------------------|
|        | The DIB version can only be sent once the VALIDATION ERRORS have been removed and the status is <b>READY TO SEND</b> or <b>SENT</b> (from a lower node).                                                                                                    |
|        | The <b>"4 eyes principle"</b> must be respected. Therefore, the User sending must be different from the User who last validated.                                                                                                    |
| Remark | The User must have the role of <b>MS Paying Agency</b> or <b>MS Coordinating Body</b> with <b>Send</b> rights ( <b>MSPAs</b> or <b>MSCBs</b> ).                                                                                                    |
|        | For the submission to EC, if the MS has nominated a Coordination Body, the User should have the role MS Coordinating Body (MSCB), otherwise he should have role of MS Paying Agency (MSPA).                                                                                                    |
|        | The User must have the role for the fund(s), EAGF and/or EAFRD, managed by the Paying Agency. If the Paying Agency deals with EAGF, he will need the role for EAGF. If the Paying Agency deals with EAFRD, he will need the role for EAFRD. If the Paying Agency deals with both, he will need the role for both EAGF and EAFRD. |

**1.** Click on the **SEND** button to send the DIB version to the Commission or to an upper Node:

|                       | Compact 🔵 🊺 🕐 ស |
|-----------------------|-----------------|
|                       |                 |
| READY TO SEND         | Send            |
| GENERAL               | 0               |
| Version information 6 | Jedit 🧳 Edit    |

The system will ask you to confirm the send action:

| Send DIB                                                                    |                                                                              |                                                                                       |                                                   |                                                 |
|-----------------------------------------------------------------------------|------------------------------------------------------------------------------|---------------------------------------------------------------------------------------|---------------------------------------------------|-------------------------------------------------|
| For performing t<br>process. After th<br>Send DIB. When<br>confirming the s | his action, you will<br>at, you will be redin<br>n sending to the Co<br>end. | be redirected to EU Login, wi<br>rected back to SFC.<br>ommission, please check the a | here you will be guided<br>accuracy of the genera | I through the signature<br>ited snapshot before |
| CCI<br>2023IT06AF SP001                                                     | Version <b>2023.0</b>                                                        | Last modified 05/07/2024, 14:18                                                       | Current node<br>Italy                             | READY TO<br>SEND                                |
| Snapshot of data befor<br>Snapshot of data befor                            | e send - it<br>e send - en                                                   |                                                                                       |                                                   |                                                 |
|                                                                             |                                                                              |                                                                                       |                                                   | Cancel                                          |

2. Click on **CONFIRM** to confirm. For completing this action, the User will be redirected to the EU Login signature page.

On success, the DIB version has been sent to the Commission or to an upper Node. When sent, the status is set to **SENT**.

| Remark | When on the highest MS node, different versions of the generated "Snapshot before send" document will be available so that the sender can first verify what will be sent to the Commission |
|--------|----------------------------------------------------------------------------------------------------|
|--------|----------------------------------------------------------------------------------------------------|

# **Request for Revised DIB version by MS**

The DIB version can only be revised by MS when a lower Node exists and the status is SENT<br/>(to a higher MS node), OPEN, VALIDATED, READY TO SEND or REVISION REQUESTED BY MS.This action can be used when a User wants to request a revision for the DIB version sent<br/>by the Member State/Region because it is incomplete or incorrect.REMARKThe User must have the role of MS Paying Agency or MS Coordinating Body with Update<br/>rights (MSPAu or MSCBu).The User must have the role for the fund(s), EAGF and/or EAFRD, managed by the Paying<br/>Agency. If the Paying Agency deals with EAGF, he will need the role for EAGF. If the Paying<br/>Agency deals with EAFRD, he will need the role for EAFRD. If the Paying Agency deals with<br/>both, he will need the role for both EAGF and EAFRD.

Follow the steps to request for revised DIB version by MS:

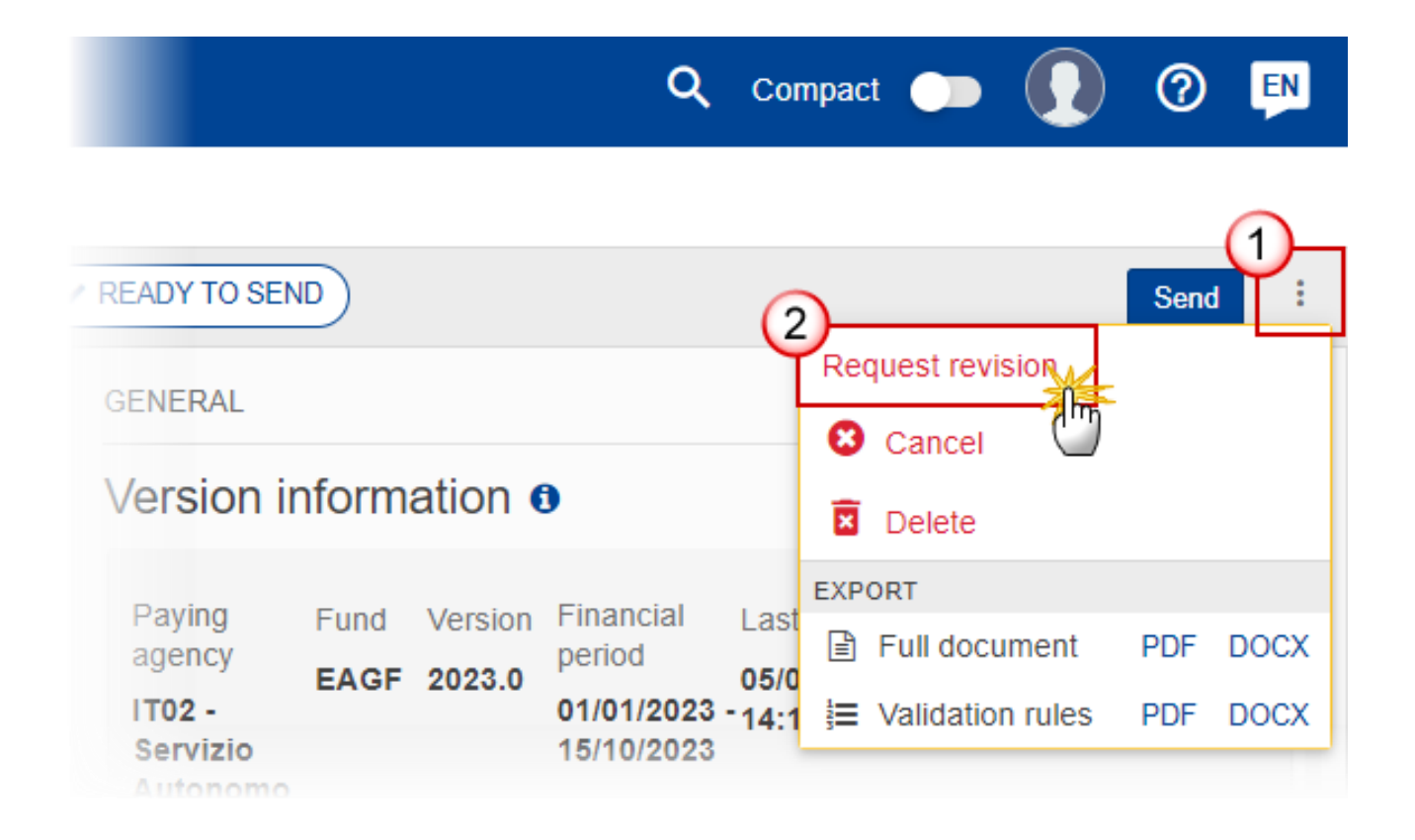

- **1.** Select the following:
- (1) Select the icon with 3 vertical dots.
- (2) Click on the **REQUEST REVISION** button to request revision from the lower Node.

The system will ask you to confirm the request for revision:

| Request for revisi                 | on of DIB      |                                 |                       |                  |
|------------------------------------|----------------|---------------------------------|-----------------------|------------------|
| CCI<br>2023IT06AF SP001            | Version 2023.0 | Last modified 05/07/2024, 14:18 | Current node<br>Italy | READY TO<br>SEND |
| Reason for request for r<br>Reason | evision *      |                                 |                       | 1                |
|                                    |                |                                 |                       | Cancel Confirm   |

- **1.** Enter the following:
- (1) Enter the *Reason* in the text box provided.
- (2) Click on **CONFIRM** to save the information.

On success, the status of the DIB version will be changed to **REVISION REQUESTED BY MS** and the sender is notified of the action and its reason.

**Delete DIB** 

|        | The DIB version can only be deleted when:                                                                                                    |
|--------|----------------------------------------------------------------------------------------------------|
|        | it resides on the owner Node                                                                                                    |
|        | • the status is <b>OPEN, VALIDATED, READY TO SEND</b> or <b>REVISION REQUESTED BY MS</b>                                                                                                    |
|        | it has never been sent to the Commission before                                                                                                    |
|        | • it has no sent documents attached.                                                                                                    |
| REMARK | The User must have the role of <b>MS Paying Agency</b> or <b>MS Coordinating Body</b> with <b>Update</b> rights ( <b>MSPAu</b> or <b>MSCBu</b> ).                                                                                                    |
|        | The User must have the role for the fund(s), EAGF and/or EAFRD, managed by the Paying Agency. If the Paying Agency deals with EAGF, the User will need the role for EAGF. If the Paying Agency deals with EAFRD, he will need the role for EAFRD. If the Paying Agency deals with both, he will need the role for both EAGF and EAFRD. |
|        | The delete is a physical delete and cannot be recovered!                                                                                                    |

Follow the steps to remove the DIB version from the system:

|                                                        |      | (       | <b>Q</b> Compa | ct 🔵      | Ste Gsb<br>n0001843 - IT02 | ) 7      | EN       |
|--------------------------------------------------------|------|---------|----------------|-----------|----------------------------|----------|----------|
|                                                        |      |         |                |           |                            |          | <u>_</u> |
|                                                        |      |         |                |           |                            | Validate | Ľ.       |
| GENERAL                                                |      |         |                | (2        | Cancel                     |          |          |
| Version information                                    | 0    |         |                |           | EXPORT                     |          |          |
|                                                        |      |         |                |           | Full document              | PDF      | DOCX     |
| Paying agency                                          | Fund | Version | Financial      | Last modi | ∃ Validation rules         | PDF      | DOCX     |
| IT02 - Servizio Autonomo<br>Interventi Settore Agricol | EAGF | 2023.0  | 01/01/2023     | 13/06/202 | a,<br>Basilica             |          | _        |

- **1.** Select the following:
- (1) Select the icon with 3 vertical dots.
- (2) Click on the **DELETE** button to remove the DIB version from the system.

The system will ask you to confirm the delete action:

| CI              | Version | Last modified     | Current node |  |
|-----------------|---------|-------------------|--------------|--|
| 0231T06AF SP001 | 2023.0  | 13/06/2024, 16:42 | Basílica     |  |

2. Click on **CONFIRM** to confirm or click on **CANCEL** to return to the DIB version.

# **Cancel DIB**

| Remark | The DIB version can only be cancelled when a DIB version with documents was sent to the Commission and without any previous work version in status <b>Revision Requested by EC</b> . The notification utility will be called to notify the Commission of the cancel of the version.                                             |
|--------|----------------------------------------------------------------------------------------------------|
|        | The DIB version must currently reside on the User's Node and its status is <b>OPEN</b> , <b>VALIDATED</b> , <b>READY TO SEND</b> or <b>REVISION REQUESTED BY MS</b> and contains a sent Document and has no previous working version of the same major version in status <b>REVISION REQUESTED BY EC</b> .                      |
|        | The User must have the role of <b>MS Paying Agency</b> or <b>MS Coordinating Body</b> with <b>Update</b> rights ( <b>MSPAu</b> or <b>MSCBu</b> ).                                                                                                    |
|        | The User must have the role for the fund(s) EAGF and/or EAFRD, managed by the Paying Agency. If the Paying Agency deals with EAGF, he will need the role for EAGF. If the Paying Agency deals with EAFRD, he will need the role for EAFRD. If the Paying Agency deals with both, he will need the role for both EAGF and EAFRD. |

Follow the steps to cancel the DIB version from the system:

|                                                     |         | C       | <b>Q</b> Compa | ct 🔵      | Ste Gsb<br>n0001843 - IT02 | 0        | EN       |
|-----------------------------------------------------|---------|---------|----------------|-----------|----------------------------|----------|----------|
|                                                     |         |         |                |           |                            |          | <u>_</u> |
|                                                     |         |         |                | (2        |                            | Validate | Υ.       |
| GENERAL                                             |         |         |                |           |                            |          |          |
| Version information                                 | on 🖸    |         |                |           | EXPORT                     |          |          |
|                                                     |         |         |                |           | Full document              | PDF      | DOCX     |
| Paying agency                                       | Fund    | Version | Financial      | Last modi | ∃ Validation rules         | PDF      | DOCX     |
| IT02 - Servizio Autonon<br>Interventi Settore Agric | no EAGF | 2023.0  | 01/01/2023     | 13/06/202 | 4,<br>Basilica             |          |          |

- **1.** Select the following:
- (1) Select the icon with 3 vertical dots.
- (2) Click on the CANCEL button to cancel the DIB version from the system.

The system will ask you to confirm the cancel action:

| Cancel DIB              |                |                                 |                          |        |
|-------------------------|----------------|---------------------------------|--------------------------|--------|
| CCI<br>2023IT06AF SP001 | Version 2023.0 | Last modified 13/06/2024, 16:42 | Current node<br>Basilica | OPEN   |
|                         |                |                                 |                          | Cancel |

2. Click on **CONFIRM** to confirm or click on **CANCEL** to return to the DIB version.

On success, the status of the DIB version will be changed to **CANCELLED**.

## **Create New Version of DIB**

| Remark | A new version of DIB needs to be created when on the last version a revision was requested<br>by the Commission, or can be created when the Member State feels the need to send a<br>revised version.                                                                                                    |
|--------|----------------------------------------------------------------------------------------------------|
|        | A new version of the DIB can only be created when the last working version is in status <b>REVISION REQUESTED BY EC</b> .                                                                                                    |
|        | The User must have the role of <b>MS Paying Agency</b> or <b>MS Coordinating Body</b> with <b>Update</b> rights ( <b>MSPAu</b> or <b>MSCBu</b> ).                                                                                                    |
|        | The User must have the role for the fund(s) EAGF and/or EAFRD, managed by the Paying Agency. If the Paying Agency deals with EAGF, he will need the role for EAGF. If the Paying Agency deals with EAFRD, he will need the role for EAFRD. If the Paying Agency deals with both, he will need the role for both EAGF and EAFRD. |

1. Click on the **CREATE** button to create a new version of DIB:

|                         | Compact 🔵 🚺 🕐 🔛 |
|-------------------------|-----------------|
|                         |                 |
| EVISION REQUESTED BY EC | Create          |
| GENERAL                 | <u>_</u>        |
| Version information 1   |                 |
|                         |                 |

The system will ask you to confirm the creation of a new DIB version:

| Create new DIB          | version        |                                 |                                     |                               |
|-------------------------|----------------|---------------------------------|-------------------------------------|-------------------------------|
| CCI<br>2023IT06AF SP001 | Version 2023.0 | Last modified 05/07/2024, 14:28 | Current node<br>European Commission | D REVISION REQUESTED<br>BY EC |
|                         |                |                                 |                                     | Cancel                        |

2. Click on **CONFIRM** to confirm. Click on **CANCEL** to return to the DIB current version.

On success, a new version of the DIB has been created as a copy of the last version (**documents and data**), with a version number identical to the previous and a working version number incremented by one. Its status is set to **OPEN**.